# HOTEL FRONT DESK AND BACK OFFICE ACCOUNTING SYSTEM

#### By NICOLETTA G. ELIA MARIA D. FLOURENTZOU

User Manual submitted to the HIGHER TECHNICAL INSTITUTE NICOSIA, CYPRUS in partial fulfillment of the requirements for the award of the DIPLOMA in COMPUTER STUDIES

Project Number : CS/123

Project Supervisor : Mrs. Eliza Angelidou B.Sc, MA in Computer Science

External Assessor : Mr. Andreas Hadjiioannou B.Sc, MA in Computer Science

Technical Support : Philoxenia Hotel, Nicosia, Cyprus

#### JUNE 1995

HIGHER PROJECT NO TECHNICAL INSTITUTE

# CONTENTS

#### CHAPTER 1 - BEFORE YOU START

| 1.1.ABOUT THE SYSTEM                                        | .1 |
|-------------------------------------------------------------|----|
| 1.2. WHAT YOU NEED                                          | .1 |
| 1.3. THE HOTEL FRONT DESK AND BACK OFFICE ACCOUNTING SYSTEM | 2  |
| 1.4. INSTALLATION OF THE SYSTEM                             | 2  |
| 1.5. GETTING STARTED                                        | 3  |
| 1.6. NETWORK MESSAGES                                       | 4  |
| 1.7. HOT KEYS USED BY THE SYSTEM                            | ō  |

## PART 1 - FRONT DESK MODULE

#### CHAPTER 2 - RESERVATIONS OPTION

| ERVATIONS OPTION          | 2.1. E |
|---------------------------|--------|
| AGENT7                    | 2.2.   |
| RVATION BY AGENT          |        |
| ESERVATION BY AGENT10     |        |
| SERVATION BY AGENT        |        |
| ( INDIVIDUAL              | 2.3.   |
| RVATION BY INDIVIDUAL     |        |
| ESERVATION BY INDIVIDUAL  |        |
| SERVATION BY INDIVIDUAL16 |        |

#### CHAPTER 3 - CHECK-IN OPTION

| 3.1. ENTERING THE CHECK-IN OPTION |
|-----------------------------------|
| 3.2. CHECK-IN                     |
| 3.3. NO-SHOWS                     |
| 3.3.1. EDIT NO-SHOWS              |
| 3.3.2. VIEW NO-SHOWS              |

#### CHAPTER 4 - CHECK-OUT OPTION

| 4.1. ENTERING THE CHECK-OUT OPTION |
|------------------------------------|
| 4.2. CHECK-OUT                     |
| 4.3. BILLS                         |

#### CHAPTER 5 - REPORTS OPTION

| 5.1. ENTERING THE REPORTS OPTION |  |
|----------------------------------|--|
| 5.2. DENSITY CHART               |  |
| 5.3. HOUSEKEEPING LIST           |  |
| 5.4. GUEST LIST                  |  |
| 5.5. ACTUAL ARRIVALS/DEPARTURES  |  |
| 5.6. POLICE REPORT               |  |
| 5.7. OCCUPANCY LIST              |  |
| 5.8. GUEST HISTORY LIST          |  |
| 5.9. EXPECTED ARRIVALS           |  |

### CHAPTER 6 - MAINTENACE OPTION

| 6.1. E | INTERING THE MAINTENANCE OPTION | С  |
|--------|---------------------------------|----|
| 6.2.   | AGENTS DISCOUNTS                | 11 |
|        | 6.2.1. EDIT AGENTS              | 41 |
|        | 6.2.2. VIEW AGENTS              | 2  |
| 6.3. I | ROOM PRICE4                     | 3  |
| 3      | 6.3.1. EDIT ROOMS               | .3 |
|        | 6.3.2. VIEW ROOMS               | 4  |

### CHAPTER 7 - UTILITIES OPTION

| 7,1. ENTERING THE UTILITIES OPTION | 45  |
|------------------------------------|-----|
| 7.2. BACKUP                        | ,46 |
| 7.3. RESTORE                       | ,46 |
| 7.4. FORMAT                        | .46 |
| 7.5. REINDEX                       | ,46 |
| 7.6. USER NAME/PASSWORD            | .47 |
| 7.6.1. ADD PASSWORD                | .47 |
| 7.6.2. MODIFY PASSWORD             | .48 |
| 7.7. QUIT                          | .49 |

## PART 2 - BACK OFFICE ACCOUNTING MODULE

#### CHAPTER 8 - FILES OPTION

| 8.1. ENTERING THE FILES OPTION |    |
|--------------------------------|----|
| 8.2. ASSETS                    |    |
| 8.3. LIABILITIES               |    |
| 8.4. CREDITORS                 |    |
| 8.5. DEBTORS                   |    |
| 8.6. TRADING A/CS              |    |
| 8.7. PROFIT & LOSS A/CS        |    |
| 8.8. CAPITAL A/CS              | 61 |

#### CHAPTER 9 - TRANSACTIONS OPTION

| 9.1. ENTERING THE TRANSACTIONS OPTION | l |
|---------------------------------------|---|
| 9.2. EDIT TRANSACTIONS                |   |
| 9.3. VIEW TRANSACTIONS                | ļ |

#### CHAPTER 10 - CODES/STATEMENTS OPTION

| 10.1. ENTERING THE CODES/STATEMENTS OPTION | 5 |
|--------------------------------------------|---|
| 10.2. PARAMETERS                           | 5 |
| 10.3. STATEMENT OF ACCOUNT                 | 7 |

#### CHAPTER 11 - FINANCIALS OPTION

| 11.1. EM | ERING THE FINANCIALS OPTION      |
|----------|----------------------------------|
| 11.2. T  | AL BALANCE                       |
| 11.3. T  | ADING AND PROFIT & LOSS ACCOUNTS |
| 11.4. B  | LANCE SHEET                      |
| 11.5. (  | HART OF ACCOUNTS                 |

## CHAPTER 12 - UTILITIES OPTION

| 2.1. ENTERING THE UTILITIES OPTION |
|------------------------------------|
| 2.2. BACKUP                        |
| 2.3. RESTORE                       |
| 2.4. FORMAT                        |
| 2.5. REINDEX                       |
| 2.6. USER NAME/PASSWORD            |
| 12.6.1. ADD PASSWORD               |
| 12.6.2. MODIFY PASSWORD            |
| 2.7. QUIT                          |